#### WINDOWS CONFIGURATION

- 1. Goto Settings, Control Panel, Hardware and Sound, Manage audio devices, recording
- 2. Goto the GENERAL tab, change the setting to the examples below

|                                                                                                    | 🕅 Sound                                                                                                    | ×                                                                                                    |                                                                                                    |
|----------------------------------------------------------------------------------------------------|----------------------------------------------------------------------------------------------------|----------------------------------------------------------------------------------------------------|----------------------------------------------------------------------------------------------------|
|                                                                                                    | Playback Recording Sounds Communications                                                                                                    |                                                                                                    | - 0                                                                                                    |
| > Control Panel                                                                                                    | Select a recording device below to modify its se                                                                                                    | ettings:                                                                                                    | ✓ C Search Control P ,                                                                                                    |
| Adjust your computer's settings         System and Security         Review your computer's status         Save backup copies of your files y         Backup and Restore (Windows 7)         Image: State and Security         Network and Internet         View network status and tasks         Image: State and Sound         View devices and printers         Adjust commonly used mobility :         Image: Programs         Uninstall a program                                                        | Daddy's AirPods Hands-Free     Disconnected     Disconnected     Disc    | Digirig Mic Properties eral Listen Custom Leve Digirig M Change Controller Information USB PnP Sound Device (Generic USB Audio) Jack Information | Is Advanced                                                                                                    |
| <ul> <li>Control Panel</li> <li>Adjust your computer's settings</li> <li>System and Security<br/>Review your computer's status<br/>Save backup copies of your files v<br/>Backup and Restore (Windows 7)</li> <li>Network and Internet<br/>View network status and tasks</li> <li>Network and Internet<br/>View network status and tasks</li> <li>Hardware and Sound<br/>View devices and printers<br/>Add a device<br/>Adjust commonly used mobility :</li> <li>Programs<br/>Uninstall a program</li> </ul> | <ul> <li>Sound</li> <li>Playback Recording Sounds Communications</li> <li>Select a recording device below to modify its selection are conding device below to modify its selection are playback for the selection of the selection of th</li></ul> | ttings:<br>                                                                                                    | OK     Cancel     Apply       OK     Cancel     Apply       Search Control P     P       Sic player or other device through<br>inect a microphone, you may hear       Image: Sic player or other device through<br>inect a microphone, you may hear       Image: Sic player or other device through<br>inect a microphone, you may hear       Image: Sic player or other device through<br>inect a microphone, you may hear       Image: Sic player or other device through<br>inect a microphone, you may hear       Image: Sic player or other device through<br>inect a microphone, you may hear       Image: Sic player or other device through<br>inect a microphone, you may hear       Image: Sic player or other device through<br>inect a microphone, you may hear       Image: Sic player or other device through<br>inect a microphone, you may hear       Image: Sic player or other device through<br>inect a microphone, you may hear       Image: Sic player or other device through<br>inect a microphone, you may hear       Image: Sic player or other device through<br>inect a microphone, you may hear       Image: Sic player or other device through<br>inect a microphone, you may hear       Image: Sic player or other device through<br>inect a microphone, you may hear |

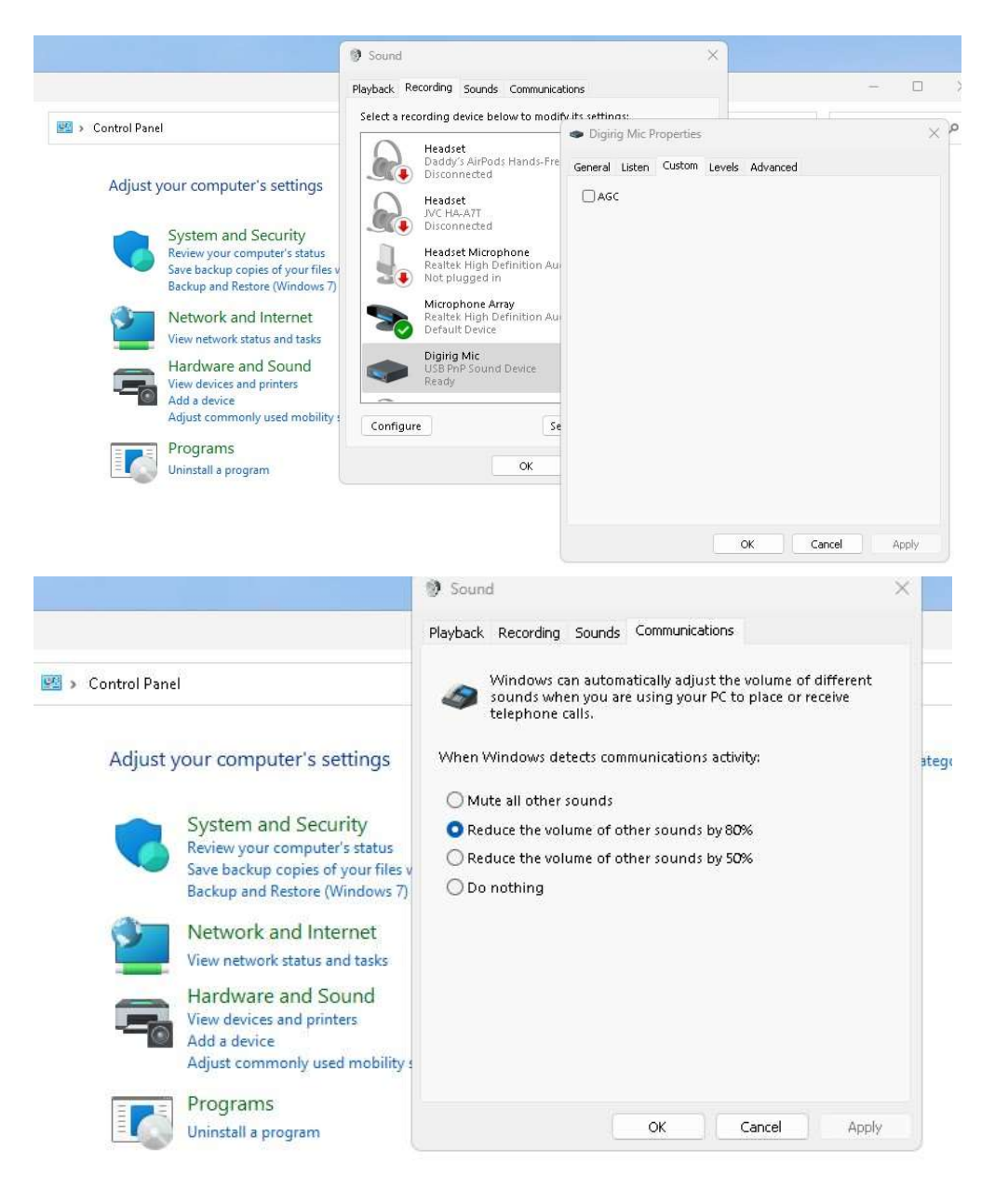

#### **COM PORT NUMBER**

NOTE: You will need it when you do your Sound Modem settings. Write down your COM#

- 3. Goto SETTING, Type in the search "device manager", hit ENTER
- 4. Click on "Ports (COM & LPT)"

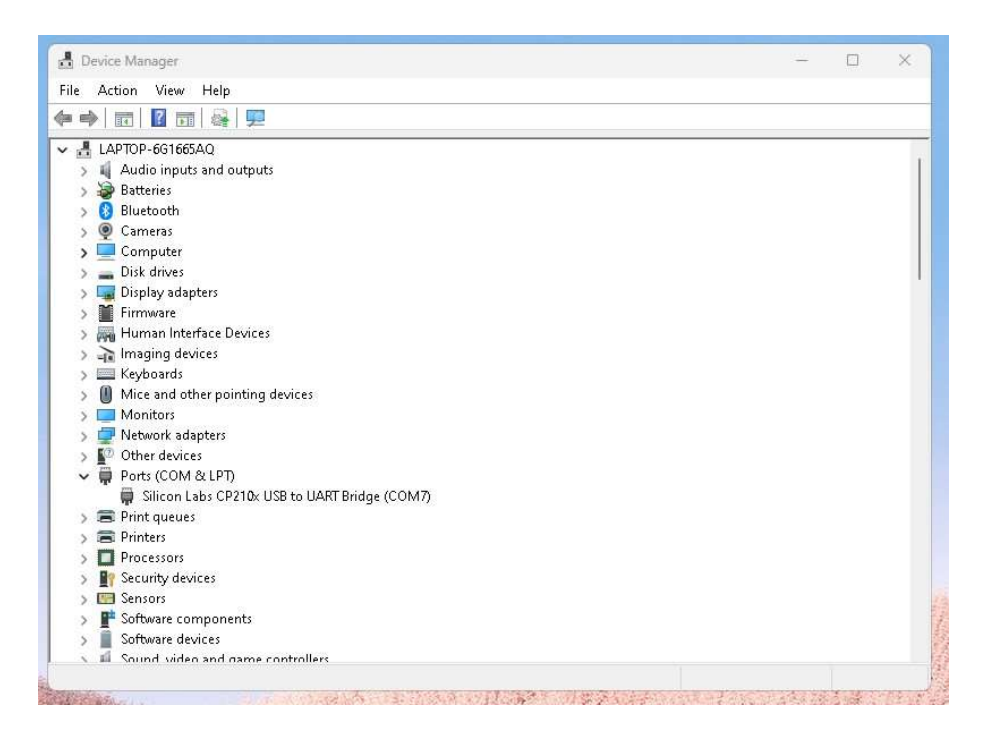

### PACKET WINLINK SESSION

- 1. Click on SETTINGS
- 2. Follow the example below

|                                                                                                    | Packet TNC Type: KISS                                                                                                    |                     |                  | ~      |  |
|----------------------------------------------------------------------------------------------------|----------------------------------------------------------------------------------------------------|---------------------|------------------|--------|--|
|                                                                                                    | Packet TNC Model: NORMAL ~                                                                                                    |                     | Serial Port: TCP | ~      |  |
|                                                                                                    |                                                                                                    | TCP Host/Port:      | 127.0.0.1        | 8100   |  |
| Packet Winlink Session                                                                                           | Packet sound modem: C:\RMS Expr                                                                                                    | ess\soundmodem.ex   | e                | Browse |  |
| Exit Settings Switch to                                                                                          | (For KISS mode)                                                                                                    |                     |                  |        |  |
| Connection type: Direct                                                                                          | TNC Parameters                                                                                                    |                     |                  |        |  |
| Connection script:                                                                                               |                                                                                                    | O 1200 Baud         | 🔘 9600 Baud      |        |  |
| lime to next Autoconnect = D                                                                                     | TX Delay (Milliseconds):                                                                                                    | 500 ×               | 300 ~            |        |  |
| ** Starting WI 2K packet session                                                                                 | Maximum Packet Length:                                                                                                    | 128 ~               | 255 ~            |        |  |
| ** Launching C:\RMS Express\s(                                                                                   | Maximum Frames:                                                                                                    | 4 ~                 | 7 ~              |        |  |
| ** Initializing KISS over TCP Host                                                                               | Frack:                                                                                                    | 2 ~                 | 2 ~              |        |  |
| ** Ready                                                                                                    | Persistance:                                                                                                    | 160 🗸               | 224 ~            |        |  |
|                                                                                                    | Slot time:                                                                                                    | 30 ~                | 20 ~             |        |  |
|                                                                                                    | Maximum Retries:                                                                                                    | 5 ~                 | 5 ~              |        |  |
|                                                                                                    | Disable Xmt Disable Xmt Disabl | 100 🜲               | 100 😂            |        |  |
| 400                                                                                                    | Enable IPoll:                                                                                                    |                     | 0                |        |  |
|                                                                                                    | Automatic Calling                                                                                                    | <u></u>             |                  |        |  |
|                                                                                                    | <ul> <li>Automatically call when there are</li> </ul>                                                                                                    | re pending outgoing | messages         |        |  |
| 211 and 11 and 15 and 15 and 15 and 15 and 15 and 15 and 15 and 15 and 15 and 15 and 15 and 15 and 15 and 15 and |                                                                                                    |                     |                  |        |  |

### SOUND MODEM

1. Click on SETTINGS, DEVICES

|        |              | (e                                                                                                    |           |
|--------|--------------|----------------------------------------------------------------------------------------------------|-----------|
|        |              | Sound Card                                                                                                    |           |
|        |              | Output device Digirig speaker (USB PnP Soun                                                                     | d 🗾       |
|        |              | Input device Digirig Mic (USB PnP Sound De                                                                      | evi 🔄     |
|        |              | Dual channel TX SampleRa                                                                                        | te 11025  |
|        |              | TX rotation TX corr. PPM                                                                                        | 0         |
|        |              | Single channel output RX SampleRa                                                                               | ite 11025 |
|        |              | Color waterfall RX corr. PPM                                                                                    | 0         |
|        |              | Stop waterfall on minimize Priority High                                                                        | iest 👻    |
|        |              | Minimized window on startup                                                                                     |           |
|        |              | Server setup                                                                                                    |           |
|        |              | AGWPE Server Port 8000 		 Enabled                                                                               |           |
|        |              | KISS Server Port 8100 🔽 Enabled                                                                                 |           |
|        |              | and a local second second second second second second second second second second second second second second s |           |
| MyCall | DestCall Sta |                                                                                                    | CPS TX C  |

NOTE: Change the "Select PPT Port" to your COM#

#### 2. Click on SETTINGS, MODEM

| A: AFSK AX.25 1200bd | Modem settings                                                                                                    | <u> </u>                                                                                                    |
|----------------------|----------------------------------------------------------------------------------------------------|----------------------------------------------------------------------------------------------------|
|                      | Modern filters ch: A         BPF Width       1400       Show         TXBPF Width       1600       Show         LPF Width       650       Show         BPF Taps       256       Show         LPF Taps       128       Vitters         IV Default settings       PreEmphasis filter       None ▼ IV All         IV KISS Optimization       IV non-AX25 filter       All         Modem type ch: A       Mode       AFSK AX.25 1200bd       ▼         TXDelay       500       msec       TXT ail       50 | Modem filters ch: B         BPF Width       1400       Show         T×BPF Width       1600       Show         LPF Width       650       Show         BPF Taps       256       Show         LPF Taps       128       Value         Iv Default settings       PreEmphasis filter       None ▼ Iv All         Iv KISS Optimization       Iv non-A×25 filter       All         Modem type ch: B       Mode       AFSK.A×.25 1200bd       ▼         T×Delay       250       msec       T×T ail       50       msec |
| MyCall DestCall Si   | Add. RX 0 pairs<br>Add. RX shift 30 Hz<br>Bits Recovery NONE<br>FX.25 Mode RX-ONLY                                                                                                    | Add. RX 0 pairs<br>Add. RX shift 30 Hz<br>Bits Recovery NONE<br>FX.25 Mode RX-ONLY                                                                                                    |

Now you have completed the setup for your Radio and Winlink.

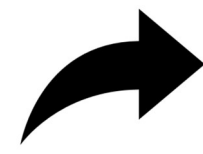

NOTE: You will need to use a FTM-300dr CAT CABLE to make this work